## 在职进修学习协议书 OA 办理指南

1、合同管理-新建合同。

| 华南农业大学        |  |      |      |      |      |      |      |      |              |             |  |
|---------------|--|------|------|------|------|------|------|------|--------------|-------------|--|
| 0554人         |  | 协同工作 | 公文管理 | 会议管理 | 表单应用 | 知识社区 | 我的工具 | 目标管理 | 文化建设         | 合同管理 (      |  |
| 智慧协同 快乐工作!    |  |      |      |      |      |      |      |      | 🛃 新建合同- (新版) |             |  |
| 1.0.113 P. 37 |  |      |      |      |      |      |      |      |              | 🛃 合同变更 (新版) |  |
| 待办工作(3) … 跟跟  |  |      |      |      |      |      |      |      | 宗事项(12) 已办事项 | 已发事项        |  |

2、下拉项选择合同类型:人力资源处负责类 ----劳务合同、教师在 职进修学习协议书,填写拟签订的协议书名称(华南农业大学教师公 派出国(境)进修(工作)协议书/华南农业大学在职教师进修学习 (攻读学位)协议书/华南农业大学在职教师进修学习(国内访学) 协议书),左上角点击发送。

| 😂 新建页面                       |             |                              |      |       |      |     |
|------------------------------|-------------|------------------------------|------|-------|------|-----|
| ★ 发送 日 保存特发 ■ 週用模板           | □ 存为機板 中 打印 |                              |      |       |      |     |
| 标题: (合同名)                    |             |                              | 普通 マ | 关联项目: | 无    | •   |
| <b>流程:</b> 空节点(党政办公室 (研究室) ) |             |                              | 查看流程 | 预归档到: | 无    | •   |
|                              |             |                              |      |       | (② 更 | 多设置 |
| 专制的 教育教育, 2023-03-29         | 新           | 建合同                          | 党委教  |       |      |     |
|                              | 全同类型        | 人力资源处负责关                     |      |       |      |     |
|                              | 日四天王        | 劳务合同、教师在职进修学习协议书             | -    |       |      |     |
| 2023-03-29                   | 合同名称        | 华南农业大学教师公派出国 (境) 进修 (工作) 协议书 |      |       |      |     |
|                              |             |                              | **** |       |      |     |
|                              |             |                              |      |       |      |     |

3、返回个人待办工作列表,选择该事项,点击打开。

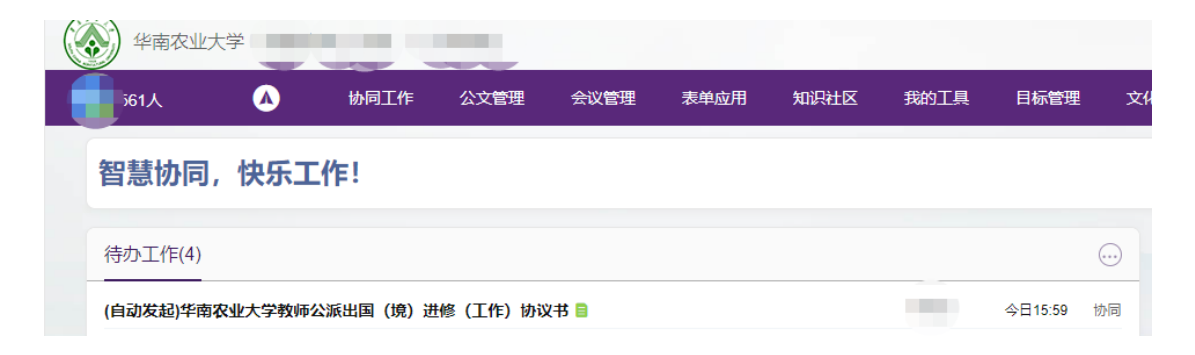

 4、附件栏选择拟签订的协议书,下载并填写协议书信息,保存后, 右侧处理意见框处上传填写后的协议书。

| (自动发起)华南农业大学教师公派出<br>2023-03-29 15:59 | ø                        | 发起人遗写                               |                 |                  |         |   |               |   |
|---------------------------------------|--------------------------|-------------------------------------|-----------------|------------------|---------|---|---------------|---|
| 🤌 (4) 🛄 华南农业大学教师公语 (41KB) 🛄 98        | 蜀农业大学在职款间、(26KB) 🧰 华围农业大 | 学在記載/問. (28KB) 🛄 劳务合同2021 穫. (29KB) |                 |                  |         |   | 品加蓝 同時世 @修改附件 |   |
| itx in                                |                          |                                     |                 |                  | 0 6 Ø Q |   | 请输入处理意见       |   |
| 1.下载附件并填                              | 真写信息                     | 华南农业大学合                             | ·同阕处单<br>·号的项目) |                  |         |   |               |   |
|                                       | 合同量记编号:                  |                                     | *合同类型:          | 劳务会司、教师在职进师学习协议。 |         |   | 0 0 D RRS     | A |
|                                       | 授权委托书编号;                 |                                     | 创收或收入:          | - 10             |         | / | 0 上H9851年     |   |
|                                       | TA DORLIG THEM IT        |                                     |                 |                  |         |   |               |   |
|                                       | 登记日期:                    | 2023-03-29 前                        | 业务类别:           | .9 <u>A</u> m -  | 1 2200  |   |               |   |

5、填写合同阅处单,点击提交至所在单位领导审核。

| (自动发起)华南农业大学教师公派出                                 | 国(境)进修(工作)协议书                                                         | \$                                                                      |                          |                                               |                                    | ö        | 发起人编写                                                                                                    |
|---------------------------------------------------|-----------------------------------------------------------------------|-------------------------------------------------------------------------|--------------------------|-----------------------------------------------|------------------------------------|----------|----------------------------------------------------------------------------------------------------|
| 2023-03-29 15:59<br>2 (4) 🛄 华南农业大学教师公语(41KB) 🛄 华南 | 农业大学在职教师(26K8) 🛄 华属农业大                                                | 学在原始IIT. (28KB) 🧧 劳劳会同2021 幅. (                                         | 29KB)                    |                                               |                                    |          | 8.02 EMX 20200 ···                                                                                                    |
| 正文 問題                                             |                                                                       |                                                                         |                          |                                               | 000                                | Q        | 请输入处理意见                                                                                                    |
|                                                   |                                                                       | 华南农业大                                                                   | 学合同阅处单<br>[5番*号的项目)      |                                               |                                    |          |                                                                                                    |
|                                                   | 合同登记编号:                                                               |                                                                         | *合同类型:                   | 劳劳合同、教师在职进师学习协议 •                             |                                    |          | 0 0 0 115 A                                                                                                    |
|                                                   | 授权委托书编号:                                                              |                                                                         | 创收或收入:                   | ā •                                           |                                    |          | -                                                                                                    |
|                                                   | 登记日期:                                                                 | 2023-03-29                                                              | 自 业务类别:                  | - R12 -                                       |                                    |          | <ul> <li>INF</li> <li>INF</li></ul> |
|                                                   | 100                                                                   | 公派出                                                                     | 国 (境) /                  |                                               |                                    | 121      | □ 处理新启制                                                                                                    |
|                                                   | 合同<br>申请<br>学商家让人,4种公理<br>是否招投标子<br>合同立项<br>书、学家及大学来研<br>依据(2019)<br> | 会学院(部处)因<br>当時(第一) 一部の<br>一部の<br>一部の<br>一部の<br>一部の<br>一部の<br>一部の<br>一部の | 中请与                      | 本人姓名 金订<br>2月审批、请给予审核办理。<br>工程及服务采购计划类、和研究目会同 | 教师公派出国(境)<br>教师国内进修学习申<br>上传网办大厅申请 | 申请/<br>请 | (12) (77)88 (1799)<br>(1)<br>填写完毕,并上传协议                                                                                                    |
|                                                   | 合同申请单位*                                                               | A 8                                                                     | 起人* 1                    | 发起人手机                                         | 100                                |          | 书后,点击提交至本单                                                                                                    |
|                                                   | 合同名称* 华鹰农业大学                                                          | 教師公派出版 (橋) 出席 (工作) 地议市                                                  | 出国(境)5份<br>国内进修学习3份      | 合同金额* 元                                       | -0.00                              |          | 位领导审批                                                                                                    |
|                                                   | 合同重要程度* 一般                                                            | 洽同 ·                                                                    | 份合同归口部门                  |                                               | 人刀资源处                              |          |                                                                                                    |
| ease as a martine mediate                         | 合同经费来源。 项目未源及时                                                        | 相名称:<br>"名称及卡号:                                                         |                          | · 收入编 '无' 〉                                   | <b>→</b> 无<br>→→本人姓名、手             | 几号码      |                                                                                                    |
|                                                   | 校方签约代理人*                                                              | 身份证号码。                                                                  | 经办人*                     | 手机*                                           |                                    |          |                                                                                                    |
| 先填18个数字,<br>审核人员会修改                               | *合同相对方<br>*合同相对方者<br>合同相对方者                                           | 的推穩全称(与公童名称一致)如果<br>方式認識方,例構将所有合同相对方全<br>5称<br>时件                       | 末与我校合作过的單位须提供企业;<br>部列出) | 成其他單位蓄止換單副本扫描件或質印                             | 本人姓名                               |          |                                                                                                    |

6、所在单位领导审批后,流程返回至申请人,申请人在待办工作列 表找到该流程,再次点击提交至人力资源处合同岗。